## Timeclock Plus

**Electronic Timesheet Entry for Hourly** 

Faculty and Adjunct Assignments

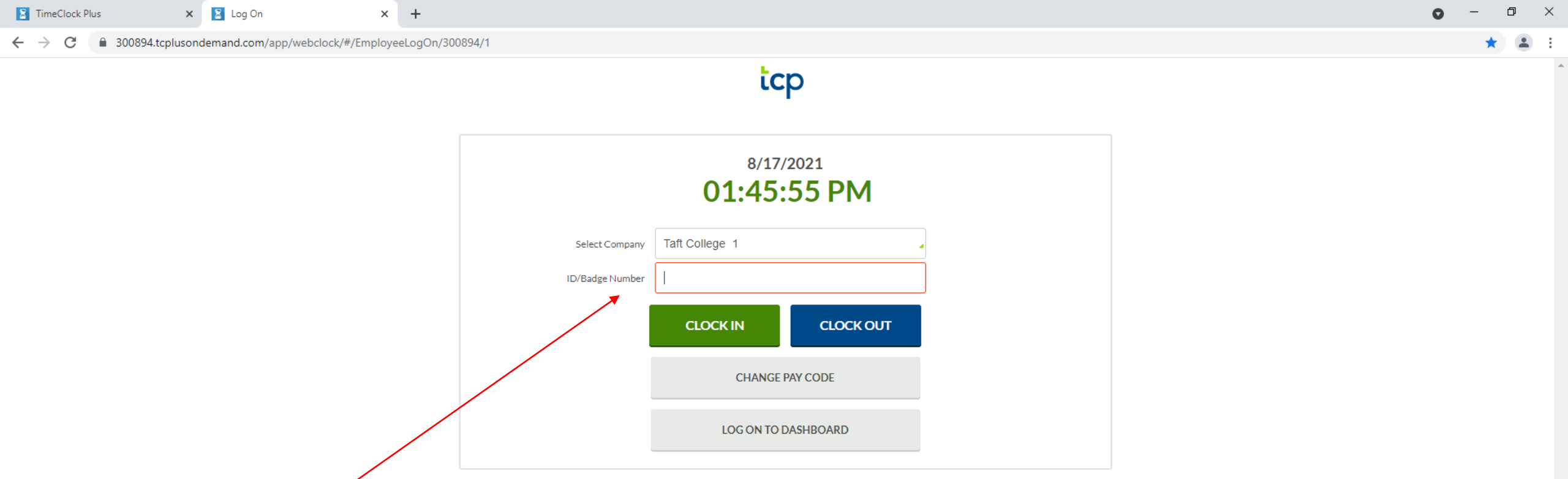

Your badge number is located on the back of your Taft College ID, in the bottom right hand corner. Omit leading zeros

 $\overline{\mathbf{w}}$ 

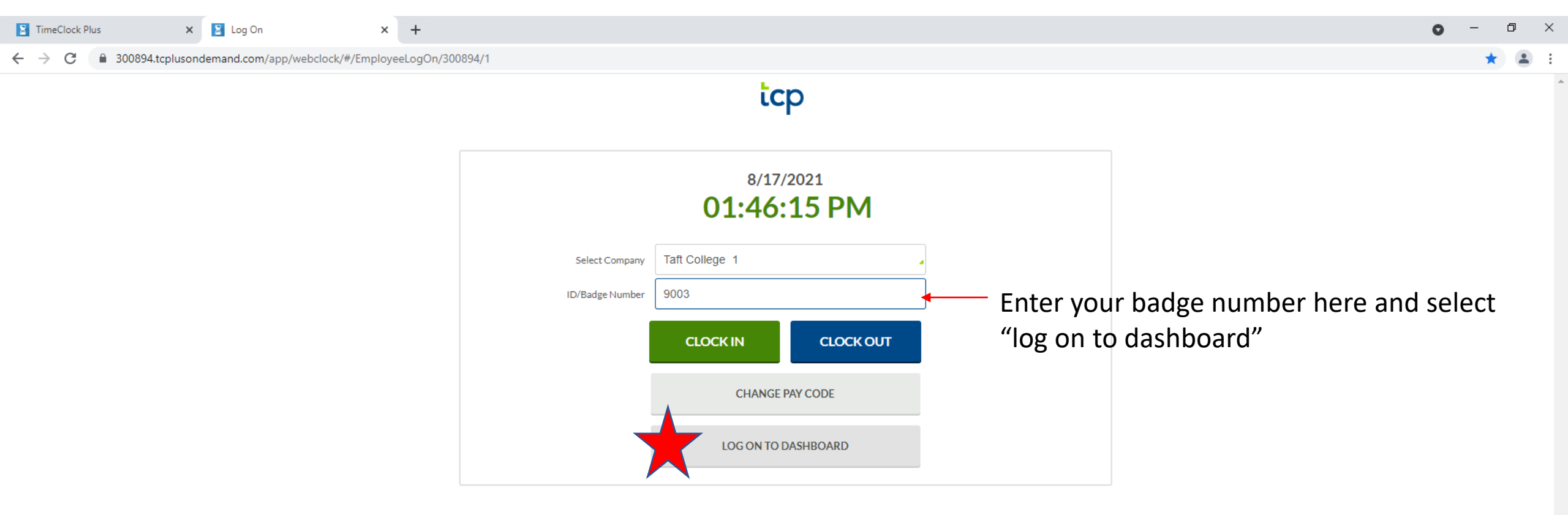

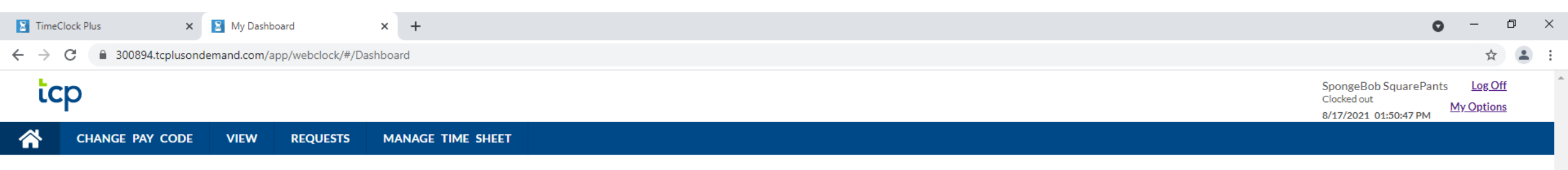

**MY DASHBOARD** 

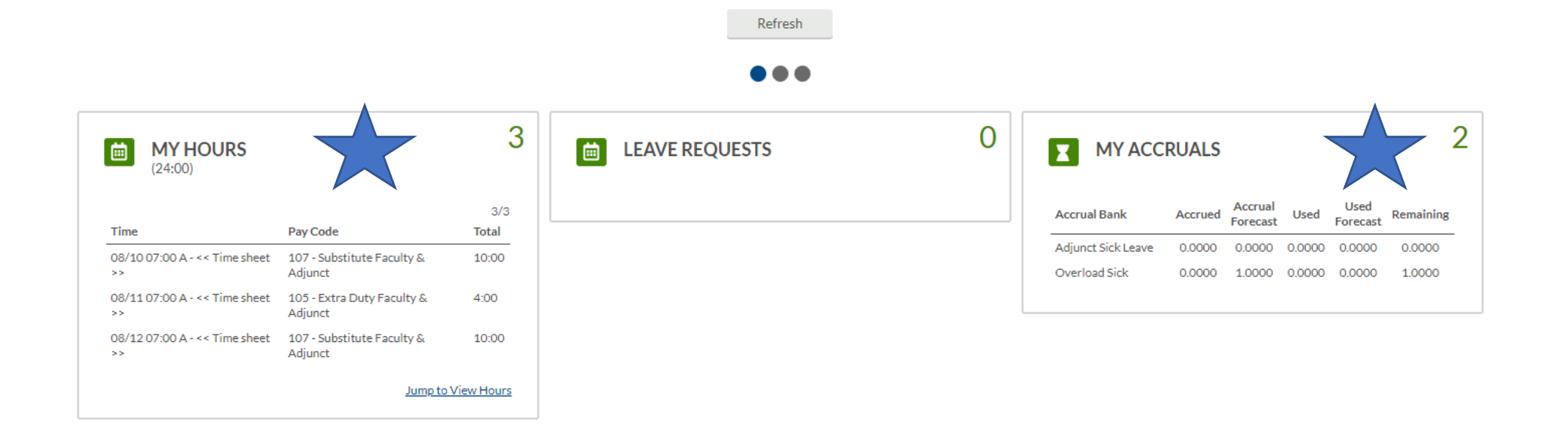

?

| TimeClock Plus × Manage Time She         | eet × +                                                |                                                        |                                                  |                                                    | <b>o</b> –                                  |                   |
|------------------------------------------|--------------------------------------------------------|--------------------------------------------------------|--------------------------------------------------|----------------------------------------------------|---------------------------------------------|-------------------|
| ← → C 🔒 300894.tcplusondemand.com/app/we | ebclock/#/ManageTimesheet                              |                                                        |                                                  |                                                    | 7                                           | ¥.                |
| tcp                                      |                                                        |                                                        |                                                  | SpongeBob Squa<br>Clocked out<br>8/17/2021 02:35:4 | arePants <u>Log</u><br>I3 PM <u>My Opti</u> | <u>Off</u><br>ons |
| CHANGE PAY CODE VIEW RE                  | QUESTS MANAGE TIME SHEET                               |                                                        |                                                  |                                                    |                                             |                   |
| MANAGE TIME SHEET                        |                                                        |                                                        |                                                  |                                                    |                                             | ?                 |
| 08/01/2021 - 08/31/2021 Navigate Period  | Display weekends                                       |                                                        |                                                  | Regular   OT1     24:00   0:00                     | OT2 Leave<br>0:00 0:00                      | Total<br>24:00    |
| Mon 08/09 0:00                           | Tue 08/10 10:0                                         | 0 Wed 08/11 4:                                         | 00 Thu 08/12 10:00                               | 0 Fri 08/13                                        |                                             | 0:00              |
|                                          | Edit   Clear   Copy   Notes     07:00   AM   Q   10:00 | Edit Clear Copy Notes   07:00 AM 4:00                  | Edit   Clear   Copy   Notes     07:00 AM   10:00 |                                                    |                                             | Add               |
|                                          | <u>107 - Substitute Faculty &amp; Adjunct</u>          | <u> 105 - Extra Duty Faculty &amp; Adjunct</u><br>EOPS | <u>107 - Substitute Faculty &amp; Adjunct</u>    | r                                                  |                                             |                   |
|                                          | Aud                                                    | Add                                                    | Add                                              |                                                    |                                             | 1                 |
| 08/16 - 08/22                            |                                                        |                                                        |                                                  | <b>Regular OT1</b><br>0:00 0:00                    | OT2 Leave<br>0:00 0:00                      | Total<br>0:00     |
| Mon 08/16 0                              | Select Add on the                                      | 00 Wed 08/18 0:00                                      | 0 Thu 08/19 0:00 F                               | Fri 08/20                                          |                                             | 0:00              |
| Ad                                       | date you will be                                       | Add                                                    | Add                                              |                                                    |                                             | Add               |
| 08/23 - 08/29                            | adding hours                                           |                                                        |                                                  | Regular OT1<br>0:00 0:00                           | OT2 Leave<br>0:00 0:00                      | Total<br>0:00     |
| Mon 08/23 0.                             | :0 1ue 08/24 0                                         | 00 Wed 08/25 0:00                                      | 0 Thu 08/26 0:00 F                               | Fri 08/27                                          |                                             | 0:00              |
| Add                                      | Ad                                                     |                                                        |                                                  |                                                    |                                             |                   |
| 08/30 - 09/05                            |                                                        |                                                        |                                                  | Regular   OT1     0:00   0:00                      | OT2 Leave<br>0:00 0:00                      | Total<br>0:00     |
| Mon 08/30 0                              | :00 Tue 08/31 0                                        | 000 Wed 09/01 0:00                                     | 0 Thu 09/02 0:00 F                               | Fri 09/03                                          |                                             | 0:00              |

-

| TimeClock Plus        | 📓 Manage Time Sheet     | × +                                       |                            |                                    |           |           |                                              |               |                              | c                                    | ) –                   | ٥                                |
|-----------------------|-------------------------|-------------------------------------------|----------------------------|------------------------------------|-----------|-----------|----------------------------------------------|---------------|------------------------------|--------------------------------------|-----------------------|----------------------------------|
| → C 🔒 300894.tcplusor | ndemand.com/app/webcloc | :k/#/ManageTimesheet                      |                            |                                    |           |           |                                              |               |                              |                                      | 7                     | <u>ک</u>                         |
| tcp                   |                         |                                           |                            |                                    |           |           |                                              |               | Sponge<br>Clocked<br>8/17/20 | Bob SquareP<br>out<br>21 02:36:09 PM | ants <u>L</u><br>My O | <u>.og Off</u><br><u>)ptions</u> |
| CHANGE PAY CODE       | VIEW REQUE              | STS MANAGE TIME SHEET                     |                            |                                    |           |           |                                              |               |                              |                                      |                       |                                  |
| IANAGE TIME SHEI      | ET                      |                                           |                            |                                    |           |           |                                              |               |                              |                                      |                       |                                  |
| /01/2021 - 08/31/2021 | Navigate Period         | Display weekends                          |                            |                                    |           |           | Select the pay code represents the hor       | that<br>Jrs   | Regular<br>24:00             | OT1 OT2<br>0:00 0:00                 | Leave<br>0:00         | Total<br>24:00                   |
| Mon 08/09             | 0:00 Tue                | 08/10                                     | 10.00                      | Wod 08/11                          | 4-0       | Thu 08    | being recorded                               |               |                              |                                      |                       | 0:00                             |
|                       |                         | Edit Clear Copy Notes                     | Eait Segme                 | Segment Lengt                      | th: 10:00 |           | 00 AM 0 10.00                                |               |                              |                                      |                       | Add                              |
|                       |                         | <u> 107 - Substitute Faculty &amp; Ar</u> | ljunci<br>Time in<br>Hours | 8/16/2021 🗰 07:00 AM 🔇             |           |           | <u>17 - Substitute Faculty &amp; Adjunct</u> | Add           |                              |                                      |                       |                                  |
|                       |                         |                                           | Pay Code                   | 105 - Extra Duty Faculty & A       |           |           |                                              |               |                              |                                      |                       |                                  |
| 08/16-08/22           |                         |                                           | Cost Code                  | 105 - Extra Duty Faculty & Adjunct | lect      |           |                                              |               | 0:00                         | 011 012                              | 0:00                  | O:00                             |
| Mon 08/16             | 0:00                    | Tue 08/17                                 | Note                       | 107 - Substitute Faculty & Adjunct |           |           | 0                                            | :00 Fri 08/20 |                              |                                      |                       | 0:00                             |
|                       | Add                     |                                           |                            | 100 - Sick                         | Cancel    | Save      | Ad                                           | ·             |                              |                                      |                       | Add                              |
| 08/22 08/20           |                         |                                           |                            | 1000 Personal Necessity            | _         |           |                                              |               | Regular                      | OT1 OT2                              | Leave                 | Total                            |
| 00/23-00/27           | 0.00                    | T 00/04                                   | 0.00                       | W- 100/05                          |           | TI- 00/07 |                                              | 00 5100/07    | 0:00                         | 0:00 0:00                            | 0:00                  | 0:00                             |
| Mon 08/23             | Add                     | Tue 08/24                                 | Add                        | wed 08/25                          | 0:00      | Thu 08/26 | U                                            | 100 Fr108/2/  |                              |                                      |                       | 0:00                             |
|                       |                         |                                           |                            |                                    |           |           |                                              |               |                              |                                      |                       |                                  |
| 08/30 - 09/05         |                         |                                           |                            |                                    |           |           |                                              |               | Regular<br>0:00              | OT1 OT2<br>0:00 0:00                 | Leave<br>0:00         | Total<br>0:00                    |
| Mon 08/30             | 0:00                    | Tue 08/31                                 | 0:00                       | Wed 09/01                          | 0:00      | Thu 09/02 | 0                                            | 00 Fri 09/03  |                              |                                      |                       | 0:00                             |
|                       |                         |                                           |                            |                                    |           |           |                                              |               |                              |                                      |                       |                                  |

| C a 300894 tonlusondemand com/ann/webclock/#/ManageTimesheet   |                                 |                                            |                           |                                                               |                              |
|----------------------------------------------------------------|---------------------------------|--------------------------------------------|---------------------------|---------------------------------------------------------------|------------------------------|
| 7 C = 500054.cplusoridemand.com/app/webciocky#/managerimesheet |                                 |                                            |                           |                                                               | *                            |
| .cp                                                            |                                 |                                            |                           | SpongeBob SquarePants<br>Clocked out<br>8/17/2021 02:36:30 PM | <u>Log Off</u><br>ly Options |
| CHANGE PAY CODE VIEW REQUESTS MANAGE TIME SHEET                |                                 |                                            |                           |                                                               |                              |
| ANAGE TIME SHEET                                               |                                 |                                            |                           |                                                               |                              |
| 01/2021 - 08/31/2021 Navigate Period Display weekends          |                                 |                                            |                           | Regular OT1 OT2 Lea<br>24:00 0:00 0:00 0:0                    | we Total<br>00 24:00         |
| on 08/09 0:00 Tue 08/10 Edit Clear Copy Notes                  | 10:00 Wed 08/11<br>Edit Segment | 1.00 Thu 08/12<br>?<br>it Clear Copy Notes | 10:00 Fri 08/13           |                                                               | 0:00<br>Add                  |
| 07:00 AM 💽 10:00                                               | Segment Length: 10:00           | :00 AM 💽 10:00                             |                           |                                                               |                              |
| <u>107 - Substitute Faculty &amp; Adjunct</u>                  | Time in 8/16/2021 🛗 07:00 AM 🕓  | 07 - Substitute Faculty & A                | tiune Verify the total ho | date and<br>urs and                                           |                              |
|                                                                | Hours 10:00                     |                                            | selected co               | odes. Then                                                    |                              |
| 8/16 - 08/22                                                   | Cost Code DISTANCE ED Select    |                                            | select                    | Save.                                                         | e Total<br>) 0:00            |
| on 08/16 0:00 Tue 08/17                                        | Note DISTANCE ED                |                                            | 0:00 Fri 08/20            |                                                               | 0:00                         |
| Add                                                            | EOPS<br>SUBSTITUTE FAC & AD L   | Cancel Save                                | Add                       |                                                               | Add                          |
| 8/23 - 08/29                                                   |                                 |                                            |                           | Regular OT1 OT2 Leav<br>0:00 0:00 0:00 0:00                   | e Total<br>) 0:00            |
| on 08/23 Select the cost code that                             | 0:00 Wed 08/25                  | 0:00 Thu 08/26                             | 0:00 Fri 08/27            |                                                               | 0:00                         |
| represents the                                                 | Add                             |                                            |                           |                                                               |                              |
| assignment. These will be                                      |                                 |                                            |                           | Regular OT1 OT2 Leav                                          | e Total                      |
|                                                                | 0.00 Wed 00/01                  | 0.00 Thu 00/02                             | 0.00 5:00/02              | 0:00 0:00 0:00 0:00                                           | 0:00                         |
| 1100/30                                                        | 0:00 Wed 09/01                  | 0.00 110 09/02                             | 0:00 Fri 09/03            |                                                               | 0:00                         |

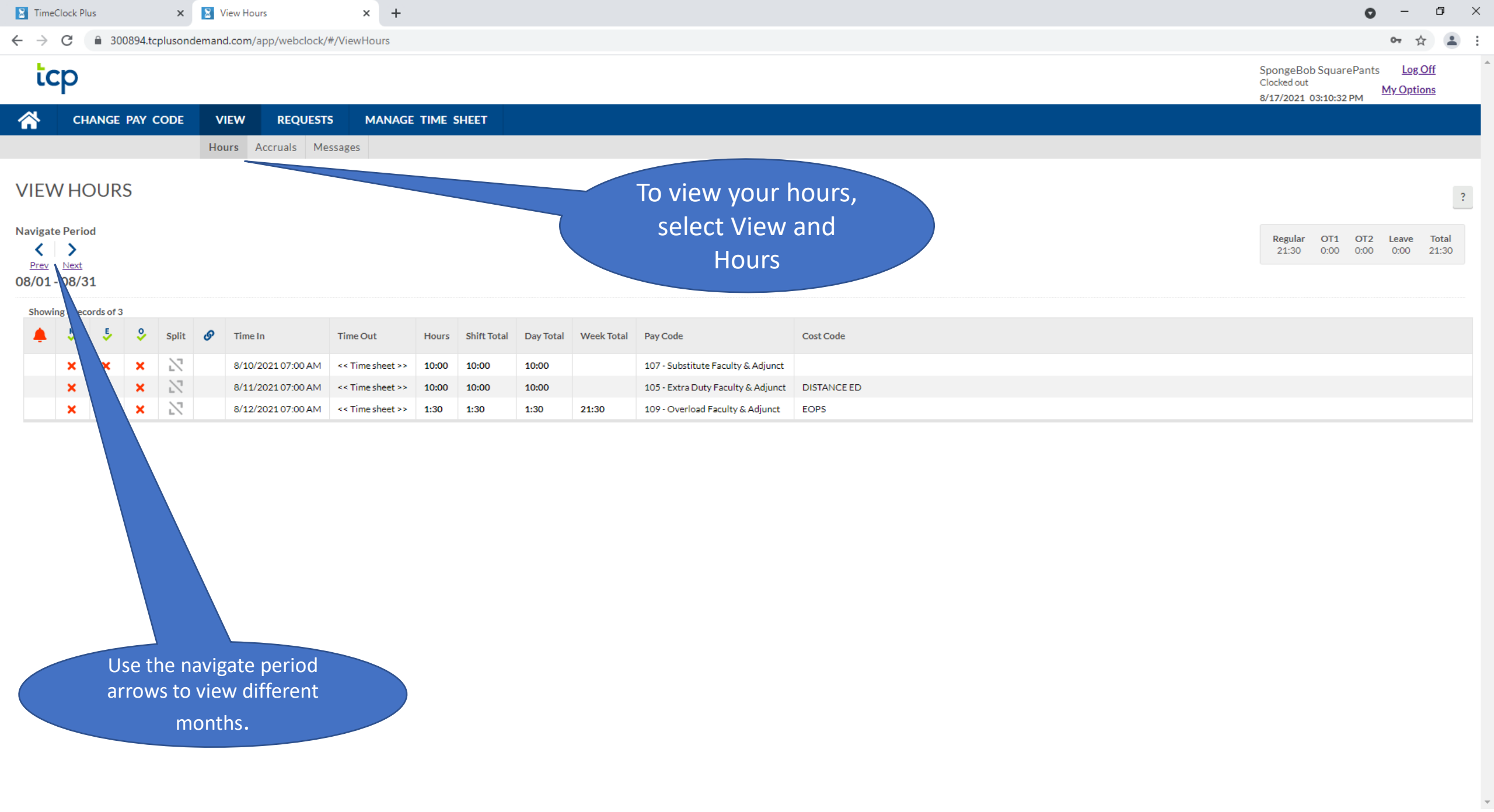

| 🔀 TimeClo                         | ock Plus             | ×        | Accruals         |           | × +           |         |                  |           |  |  |  |  |                                          | ¢                        | ) –                            | đ                    | × |
|-----------------------------------|----------------------|----------|------------------|-----------|---------------|---------|------------------|-----------|--|--|--|--|------------------------------------------|--------------------------|--------------------------------|----------------------|---|
| $\leftrightarrow$ $\rightarrow$ ( | 300894.tcp           | lusondem | and.com/app/web  | clock/#/V | iewAccruals   |         |                  |           |  |  |  |  |                                          |                          | 07                             | ☆ 4                  | : |
| lc                                | C                    |          |                  |           |               |         |                  |           |  |  |  |  | SpongeBob<br>Clocked out<br>8/17/2021 0: | SquarePant<br>3:25:54 PM | is <u>Log</u><br><u>My Opt</u> | <u>; Off</u><br>ions |   |
| <b>^</b>                          | CHANGE PAY C         | ODE      |                  | UESTS     | MANAGE        | time sh | EET              |           |  |  |  |  |                                          |                          |                                |                      |   |
|                                   |                      |          | Hours Accruals   | Messa     | ges           |         |                  |           |  |  |  |  |                                          |                          |                                |                      |   |
| ACCR                              | UALS                 |          |                  |           |               |         |                  |           |  |  |  |  |                                          |                          |                                |                      | ? |
| Select for                        | ecast date 8/17/2021 |          | Update           |           |               |         |                  |           |  |  |  |  |                                          |                          |                                |                      |   |
| Ledger                            | Accrual Bank†        | Accrued  | Accrual Forecast | Used      | Used Forecast | Expired | Expired Forecast | Remaining |  |  |  |  |                                          |                          |                                |                      |   |
|                                   | Adjunct Sick Leave   | 0.0000   | 0.0000           | 0.0000    | 0.0000        | 0.0000  | 0.0000           | 0.0000    |  |  |  |  |                                          |                          |                                |                      |   |
|                                   | Overload Sick        | 0.0000   | 1.0000           | 0.0000    | 0.0000        | 0.0000  | 0.0000           | 1.0000    |  |  |  |  |                                          |                          |                                |                      |   |

You also have the ability to view your leave balances at any time. To view your balances, select View and then accruals. These will be updated monthly as we receive your leave forms.

Hours are exported based on date range. We do not go back and check to see if someone entered their hours after the close of the month. To ensure you are paid timely, all hours must be entered by the last day of the calendar month.

IF you miss the deadline, YOU are responsible for notifying us so we can make sure you are paid!